# プロファインダークラウド新規登録・変更時確認の手引き

### 利用申込前の確認事項

・auの4G/LTEエリア内でしか利用できません。

- ※auエリアマップにてご確認ください。 https://www.au.com/mobile/area/
- (エリアマップ内でも電波が届かない場合は、お申込みを取り消しさせていただく場合がございます。)
- ・携帯の電波を使用しているため、病院など携帯の使用が禁止されている場所では使用できません。
- ・コンテナ内のような金属で囲まれている場所など、電波が入りにくい場所では使用できません。
- ・プロファインダー専用のため、他の測定器は使用できません。

・通信ボックスは、プロファインダークラウド専用の通信ボックスです。通常のインターネットは使用できません。

# プロファインダー装置情報の確認方法

弊社クラウドサービスのプロファインダークラウド通信ボックスをご利用になるには、接続されるプロファインダーの装置情報を ご登録いただく必要がございます。

装置情報に誤りがありますと、本サービス上に環境データが登録されない場合がございますのでご注意ください。

#### 【本体バージョンの確認方法】

#### -【プロファインダーIVの確認方法】-

図1 プロファインダー写真

プロファインダー正面のロゴシールに記載されている英数字が本体バージョンです。 ※図1.のプロファインダーのバージョンは「IV」となります。 ※プロファインダーIVはロゴシールでご確認ください。 ※プロファインダーI~IIIをご利用の方はバージョンのアップデート等でロゴシールと 本体バージョンが異なる場合があるため、下記の方法でご確認ください。

#### ー【プロファインダーI~Ⅲの確認方法】 <u>※プロファインダーI・I・I・Iをお使いの方の確認方法です。</u>

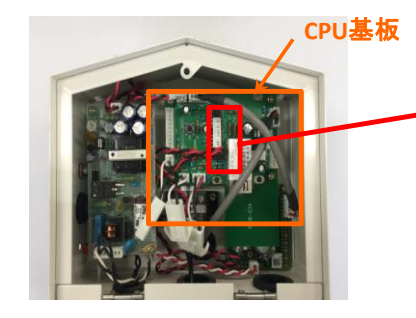

図2. 正面のふたを開いた状態

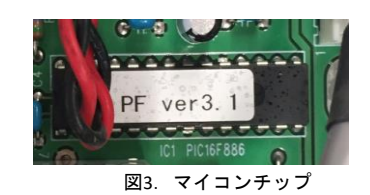

プロファインダー正面のふたを開けた中にある、CPU基板上のマイコンチップに記 載された数字が CPU ROM version です。ここでバージョンを確認できます。 ※図3.の CPU ROM version は「ver 3.1」となりますので本体バージョンはIII になります。

CPU ROM version での確認は、プロファインダー | ・ || ・ || をお使いの方のみ必要となります。 ※プロファインダー |Vをお使いの方は確認の必要はありません。

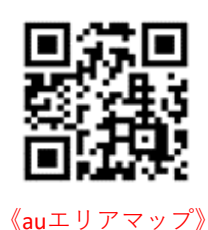

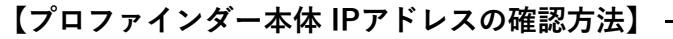

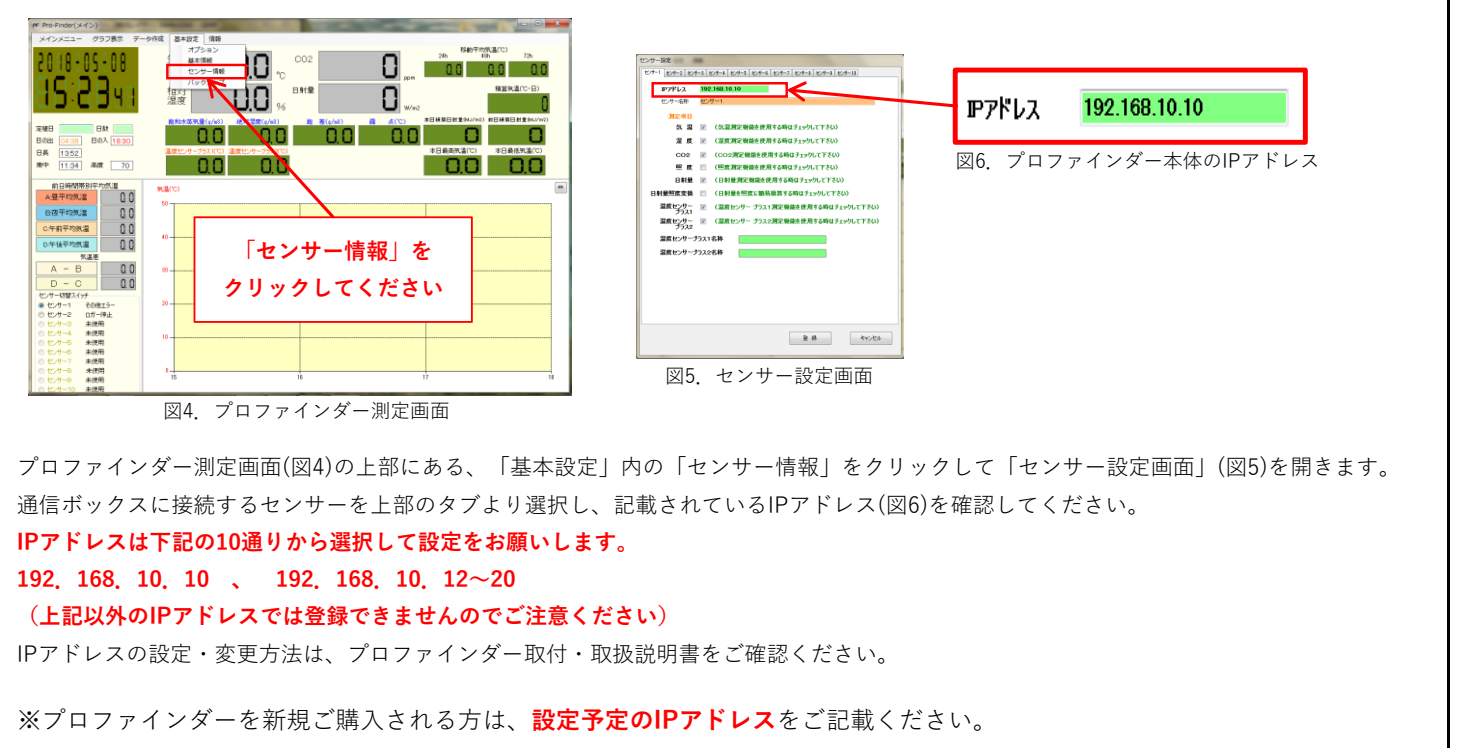

## プロファインダークラウド通信ボックスの確認方法

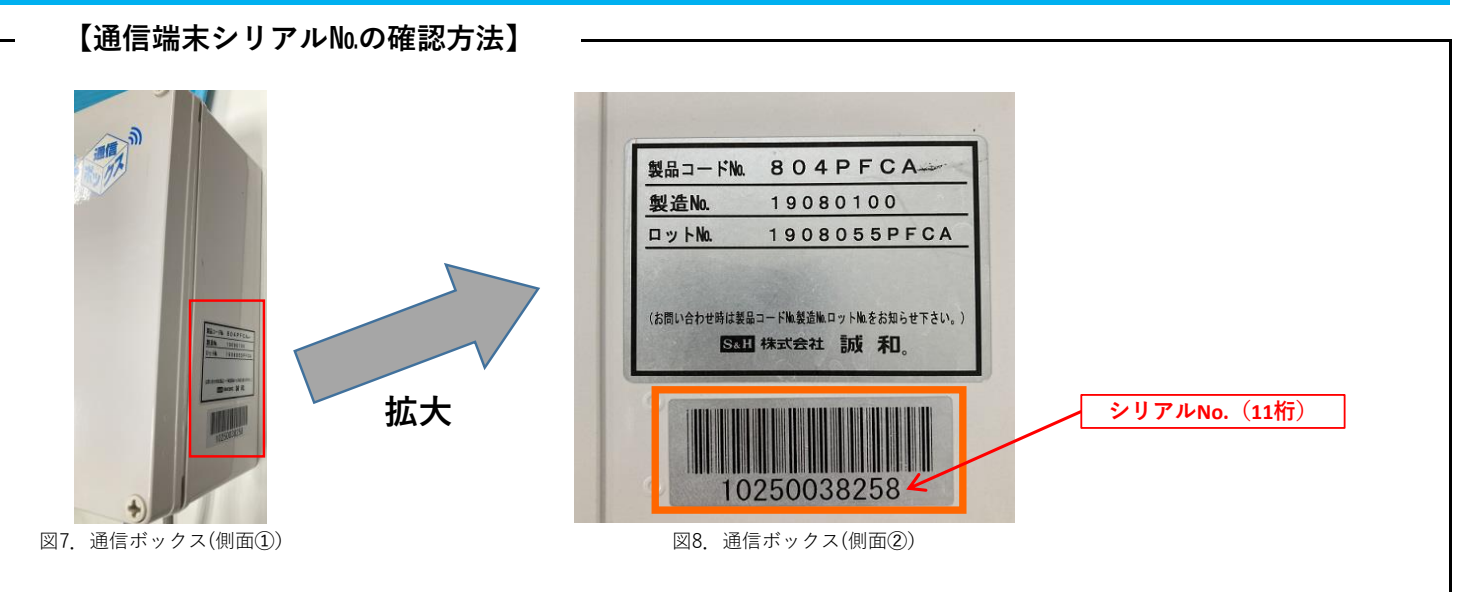

通信端末シリアルNo.はプロファインダークラウド通信ボックス本体の向かって右側面に銀色のシールで貼り付け しております(図7)。バーコード下部に記載されている11桁の数字となります(図8)。 ※プロファインダーと通信ボックスの繋ぎ替えなどの際に確認が必要になります。

2023年10月版